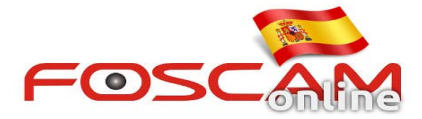

## ¿Como recibir email de alarma en cámaras HD?

Para recibir avisos de alerta en su email siga los siguientes dos pasos en la configuración de su cámara:

## Paso 1: Configuración de los parámetros de email:

Acceda a **Configuración**  $\rightarrow$  **Red**  $\rightarrow$  **Configuración email** en primer lugar. Tomando como referencia la imagen 1 y un correo electrónico hotmail.com la configuración seria la indicada:

| Setup Wizard      |                          | Mail Settings                                                                     |  |
|-------------------|--------------------------|-----------------------------------------------------------------------------------|--|
| Status            |                          | smtp.live.com                                                                     |  |
| Network           | SMTP Server              | SMTP server address supports English, numbers and @ _, -                          |  |
| IP Configuration  | SMTP Port                | 587                                                                               |  |
| Wireless Settings |                          | STARTTLS                                                                          |  |
| PPPoE             | Transport Layer Security | G-Mail only supports TLS at Port 465 and STARTTLS at Port 587 or 25. Hotmail only |  |
| DDNS              |                          | supports STARTTLS at Port 587 or 25.                                              |  |
| UPnP              | Need Authentication      | Ve                                                                                |  |
| Port              | Need Admentication       | Tes                                                                               |  |
| Mail Settings     |                          | iris008@hotmail.com                                                               |  |
| FTP Settings      | SMTP Username            | The maximum length of the user name is 63, support numbers, letters and symbols @ |  |
| P2P               |                          | \$*-                                                                              |  |
| Video             |                          | •••••                                                                             |  |
| Alarm             | SMTP Password            | The maximum password length is 16, including numbers, letters and symbols ~ ! @ # |  |
| Record            |                          | *()_{}:" <>?`-;'./                                                                |  |
| PTZ 🔍             |                          | iris 2008@hotmail.com                                                             |  |
| Firewall          | Sender E-mail            |                                                                                   |  |
| Quatam            |                          | Duccess                                                                           |  |

Imagen 1

Nota::

- 1. Compruebe el email remitente es compatible con SMTP.
- 2. Haga clic en Save antes de Test para así guardar los cambios realizados
- 3. Compruebe tras pulsar botón **Test** el resultado ha sido correcto.

Tras realizar la comprobación con éxito debe recibir un email en el buzón entrante del email configurado previamente.

## Paso 2: Activación servicio alarma

Acceda a Configuración -> Alarma -> Detección de movimiento. Tenga como referencia la imagen 2

- 1)Seleccione casilla Enable
- 2) seleccione Send email
- 3) Seleccione el área de detección
- 4) Seleccione una agenda de detección.

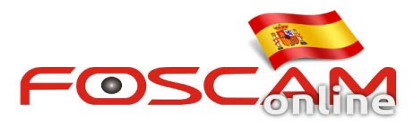

| Status       Intervent       Image: Save Refresh         Basic Settings       Image: Please click on "Enable"       Image: Please click on "Enable"         Video       Alarm       Image: Please click on "Enable"         Motion Detection       Image: Please click on "Enable"       Image: Please click on "Enable"         Motion Detection       Image: Please click on "Enable"       Image: Please click on "Enable"         Prese       Sensitivity       Medium       Image: Please click on you want to set when the alarm is triggered         Prese       Image: Please set the Detection Area which should be covered by the red grid.       Image: Please set the video storage location in advance. (Video -> Snapshot Settings)         Please set the Detection Area which should be covered by the red grid.       Please set the video storage location in advance. (Video -> Snapshot Settings)         Please set the Detection Area which should be covered by the red grid.       Please set the video storage location in advance. (Video -> Storage Location)         SetDetection Area       4. Click on "Set Detection Area" to set alarm area         Image: Please set the alarm schedule       Image: Please set the alarm schedule                                                                                                    | -Motio                        | n Detection        |                                                                                 |
|----------------------------------------------------------------------------------------------------|-------------------------------|--------------------|---------------------------------------------------------------------------------|
| Basic Settings Network Video Alarm Motion Detection Record PTZ Fire Under to 2: Please choose the action you want to Send E-mail C Take Snapshot  Time Interval 2:  Please set the Detection Area which should be covered by the red grid. Please set the video storage location in advance.(Video -> Snapshot Settings) Recording Please set the ideo storage location in advance (Record -> Storage Location) Set Detection Area                                                                                                    |                               | II Delection       |                                                                                 |
| Network       Enable       Enable         Video       Sensitivity       Medium       •         Narm       Triggered Interval       10s       •         Votion Detection       Camera Sound       PC Sound       •         Record       2. Please choose the action you want to set when the alarm is triggered       Send E-mail       •         Send E-mail       Time Interval       10s       •       •         Please set the Detection Area which should be covered by the red grid.       Please set the video storage location in advance (Record -> Storage Location)       •         Set Detection Area       4. Click on "Set Detection Area" to set alarm area       •       Schedule       3. Please set the alarm schedule                                                                                                    | c Settings                    | 1 Plea             | ase click on "Enable"                                                           |
| Sensitivity       Medium         Ideion       Sensitivity       Medium         Triggered Interval       10s       v         Interval       10s       v         Record       2. Please choose the action you want to set when the alarm is triggered         Trig       Interval       Image: Camera Sound       PC Sound         Record       2. Please choose the action you want to set when the alarm is triggered         Take Snapshot       Time Interval 2s       v         Please set the Detection Area which should be covered by the red grid.       Please set the capture storage location in advance. (Video -> Snapshot Settings)         Recording       Please set the ideo storage location in advance. (Record -> Storage Location)       Set Detection Area       4. Click on "Set Detection Area" to set alarm area         Schedule       3. Please set the alarm schedule       3. Please set the alarm schedule                                                                                                    | rork                          | Enable 🗸           |                                                                                 |
| Image: Construction Action Detection       Triggered Interval       10s       v         Action Detection       Camera Sound       PC Sound       2. Please choose the action you want to set when the alarm is triggered         Image: Construction Action PC Sound       Send E-mail       Time Interval       2s v         Image: Construction Action PC Sound       Time Interval       2s v         Image: Construction Action PC Sound       Time Interval       2s v         Image: Construction Action PC Sound       Time Interval       2s v         Please set the Detection Area which should be covered by the red grid.       Please set the capture storage location in advance. (Video -> Snapshot Settings)         Recording Image: Please set the Detection Area which should be covered by the red grid.       Please set the video storage location in advance. (Record -> Storage Location)         Set Detection Area       4. Click on "Set Detection Area" to set alarm area         Image: Schedule       3. Please set the alarm schedule                                                                                                    |                               | Sensitivity        | Medium                                                                          |
| Addion Detection       PC Sound         Record       2. Please choose the action you want to<br>set when the alarm is triggered         Provide a set the contract of the provide action of the provide action action of the provide action action action of the provide action action actio | n 💎                           | Triggered Interval | 10s v                                                                           |
| Send E-mail       Send E-mail       Send E-mail       Time Interval       28 →         Sys       Please set the Detection Area which should be covered by the red grid.       Please set the capture storage location in advance. (Video -> Snapshot Settings)         Recording       Please set the video storage location in advance. (Record -> Storage Location)         Set Detection Area       4. Click on "Set Detection Area" to set alarm area         Set Detection Area       3. Please set the alarm schedule                                                                                                    | n Detection                   |                    | Camera Sound  PC Sound                                                          |
| Fire Under 10 Bit 1917<br>Sys<br>Sys<br>Please set the Detection Area which<br>should be covered by the red grid.<br>Please set the capture storage location in advance.(Video -> Snapshot Settings)<br>Recording<br>Please set the ideo storage location in advance.(Record -> Storage Location)<br>Set Detection Area<br>Schedule<br>3. Please set the alarm schedule                                                                                                    |                               |                    | Send E-mail                                                                     |
| Sys       Please set the Capture storage location in advance.(Video -> Snapshot Settings)         Please set the Detection Area which should be covered by the red grid.       Please set the video storage location in advance.(Record -> Storage Location)         Please set the video storage location Area       4. Click on "Set Detection Area" to set alarm area         ©       Schedule       3. Please set the alarm schedule                                                                                                    | 2014-10-3 1:16:07             |                    | Take Snapshot Time Interval 2s v                                                |
| Please set the Detection Area which should be covered by the red grid. Please set the video storage location in advance.(Record -> Storage Location) Set Detection Area                                                                                                    |                               |                    | Please set the capture storage location in advance.(Video -> Snapshot Settings) |
| should be covered by the red grid.       Please set the video storage location in advance.(Record -> Storage Location)         Set Detection Area       4. Click on "Set Detection Area" to set alarm area         Schedule       3. Please set the alarm schedule                                                                                                    | Please set the Detection Area | which              | Recording 🗹                                                                     |
| Set Detection Area       4. Click on "Set Detection Area" to set alarm area         Image: Set Detection Area       3. Please set the alarm schedule         Image: Set Detection Area       11 12 13 14 15 15 15 10 20 21 22 2                                                                                                    | should be covered by the red  | grid.              | Please set the video storage location in advance.(Record -> Storage Location)   |
| Schedule         3. Please set the alarm schedule           00         01         02         04         05         06         07         08         09         10         14         12         13         14         16         16         17         18         19         01         12         22         24                                                                                                    |                               |                    | Set Detection Area 4. Click on "Set Detection Area" to set alarm area           |
|                                                                                                    |                               |                    | Schedule     3. Please set the alarm schedule                                   |
|                                                                                                    |                               |                    | · /                                                                             |
|                                                                                                    |                               | All 00 01 02       | J3 04 05 06 07 08 09 10 11 12 13 14 15 16 17 18 19 20 21 22 23                  |

Imagen 2

No olvide hacer clic en **Save** tras finalizar la configuración para almacenar los cambios. Si la cámara detecta movimiento la cámara enviará un email.

Nota:

- 1. No olvide seleccionar el horario de la agenda marcando en color rojo las casillas necesite
- 2. Compruebe la hora de su cámara es correcta
- 3. Establezca un área de detección. El área de detección esta cubierta por rejillas color rojo.